3D-COATで複数のオブジェクトに分かれたポリゴンデータをボクセル化して一体化する手順。

●ボクセルへの変換

3D-COATを起動します。

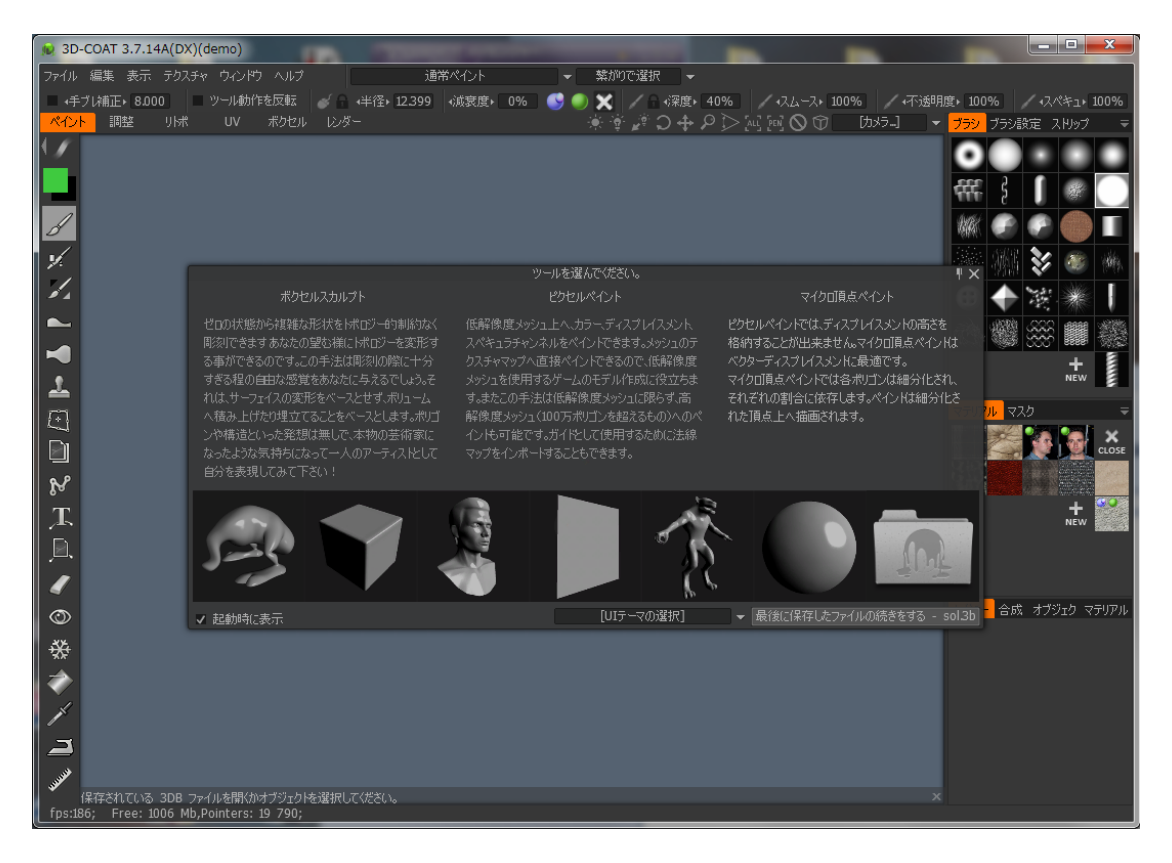

ファイルメニューから「インポートーボクセル用メッシュをインポート」を選択して、3Dファイルを選択します。

| ファイル 編集 表示 テクス:                                            | チャ ウィンドウ ヘルプ                                                                                                    | 通常ペ                              | イント                                                                                        | 繋がりで選択                                              | •                            |  |
|------------------------------------------------------------|----------------------------------------------------------------------------------------------------|----------------------------------|--------------------------------------------------------------------------------------------|-----------------------------------------------------|------------------------------|--|
| 新規                                                         | <ul> <li>リール動作を反転</li> <li>UV</li> <li>ボクセル</li> <li>レンタ</li> </ul>                                                             | →半径▶ 12.399 →減<br>ダー             | 城衰度 • 0% 🕓 🌖                                                                               | 1999 - A N N N N N N N N N N N N N N N N N N        | <b>≣• 40%</b><br>► ♀ ▷> [al] |  |
| 最近使用したファイル ト<br>拡張ファイルのインストール<br>拡張ファイルの作成<br>各種保存フォルダを閲覧ト |                                                                                                    |                                  |                                                                                            |                                                     |                              |  |
|                                                            | ピクセルペイント用のモデル<br>マイクロ頂点ペイント用のモデル<br>Ptex用のモデル<br>自動ルポ用にインポート<br>リトポメッシュをインポート<br>参照メッシュ<br>高精細メッシュを焼き込む<br>平面オブジェクト<br>SLオブジェクト | [CTRL+SHIFT+O]<br>[CTRL+SHIFT+M] |                                                                                            |                                                     |                              |  |
|                                                            | ボクセル化用メッシュをインボート<br>頂点ペイントのインボート<br>メッシュとして画像をインボート                                                                             |                                  | ポリゴンメッシュをインボートします。<br>メッシュは閉じられた状態が<br>閉じられていない場合は薄<br>ッシュを作成」を使用してくな<br>('END'でショートカットを設定 | って、ボクセルルームで<br>「望ましいです。<br>「妓としてボクセル化す<br>さい。<br>ミ) | ボクセルイとでき<br>するか、「閉したメ        |  |
|                                                            |                                                                                                    |                                  |                                                                                            |                                                     |                              |  |

すると、画面上に小さくオブジェクトが表示されて、ツールオプションが表示され ます。

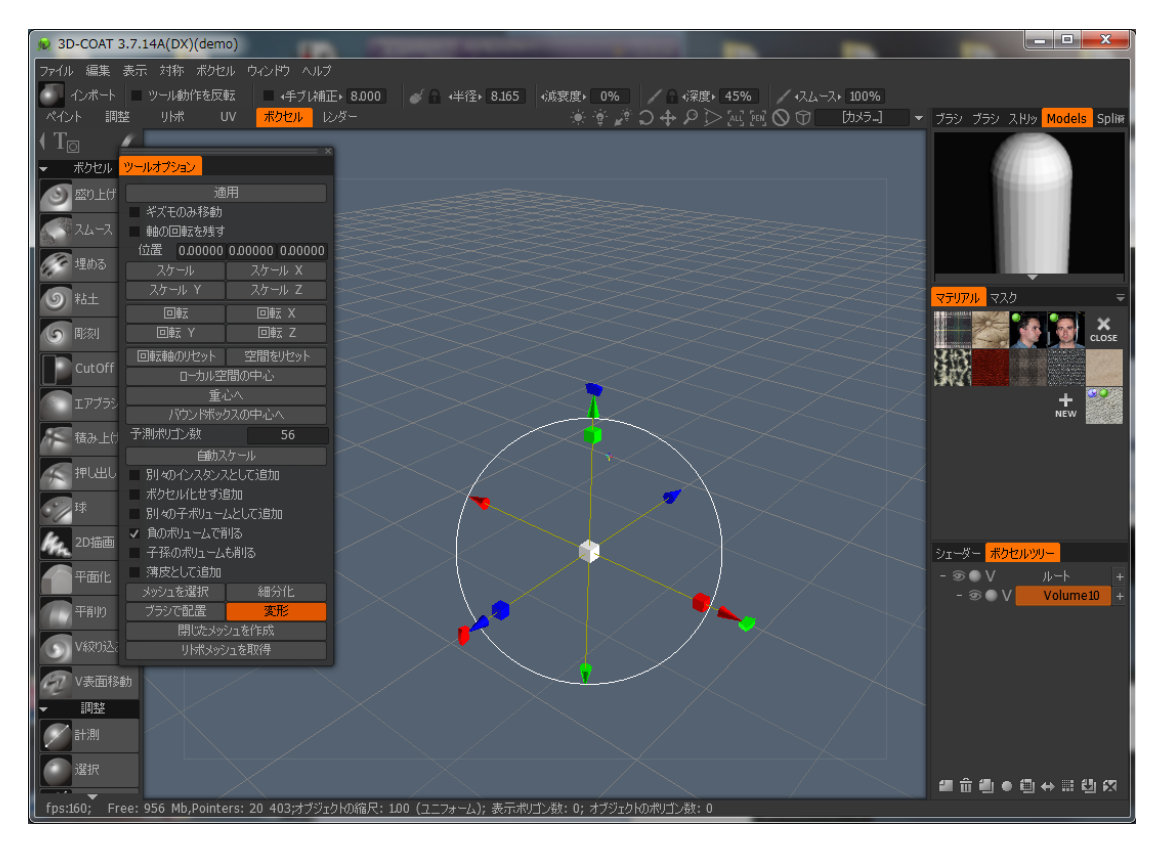

オブジェクトが見えるように、スケールボタンを押して、10倍くらいにしてみま しょう。すると、予測ポリゴン数が変化することが分かります。この数値が6桁以上 になるようにスケールを調整しましょう。

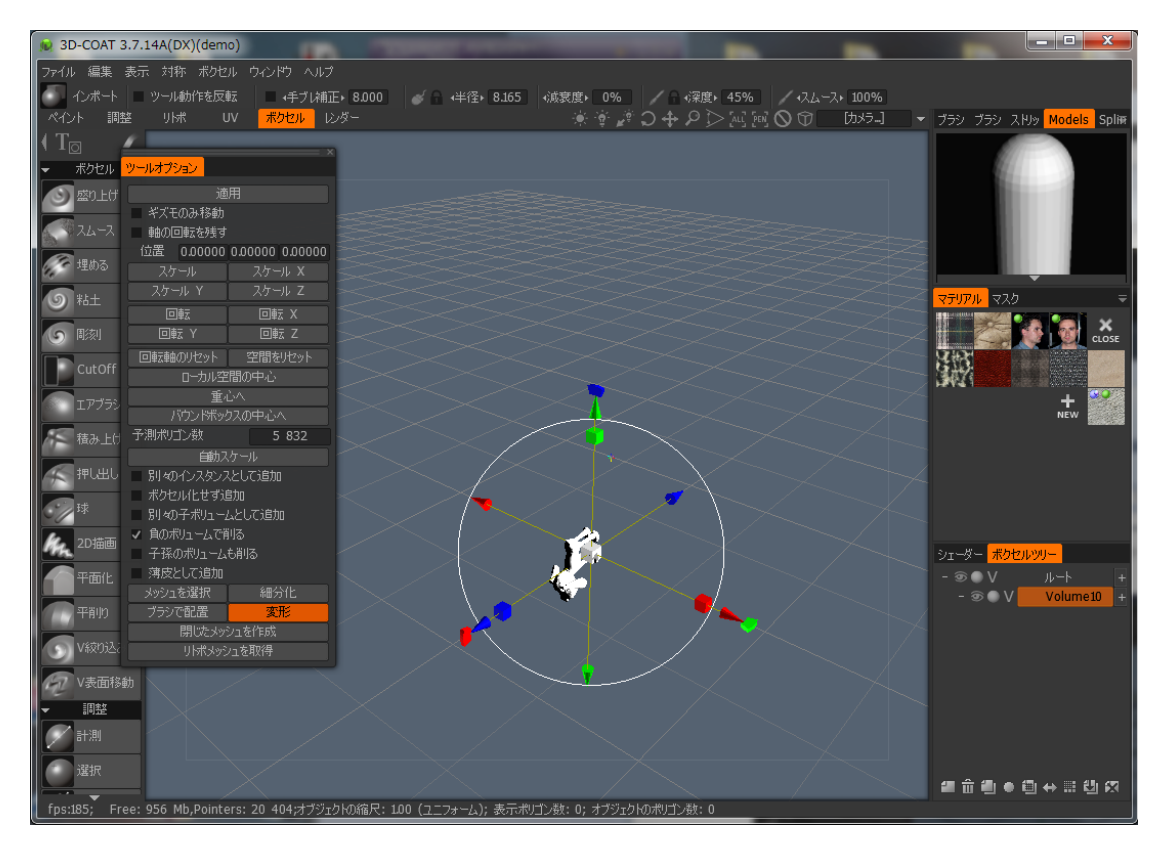

このデータの場合はこの位で良いと思いますが、元データの細かさにもよりますので試行錯誤して下さい。

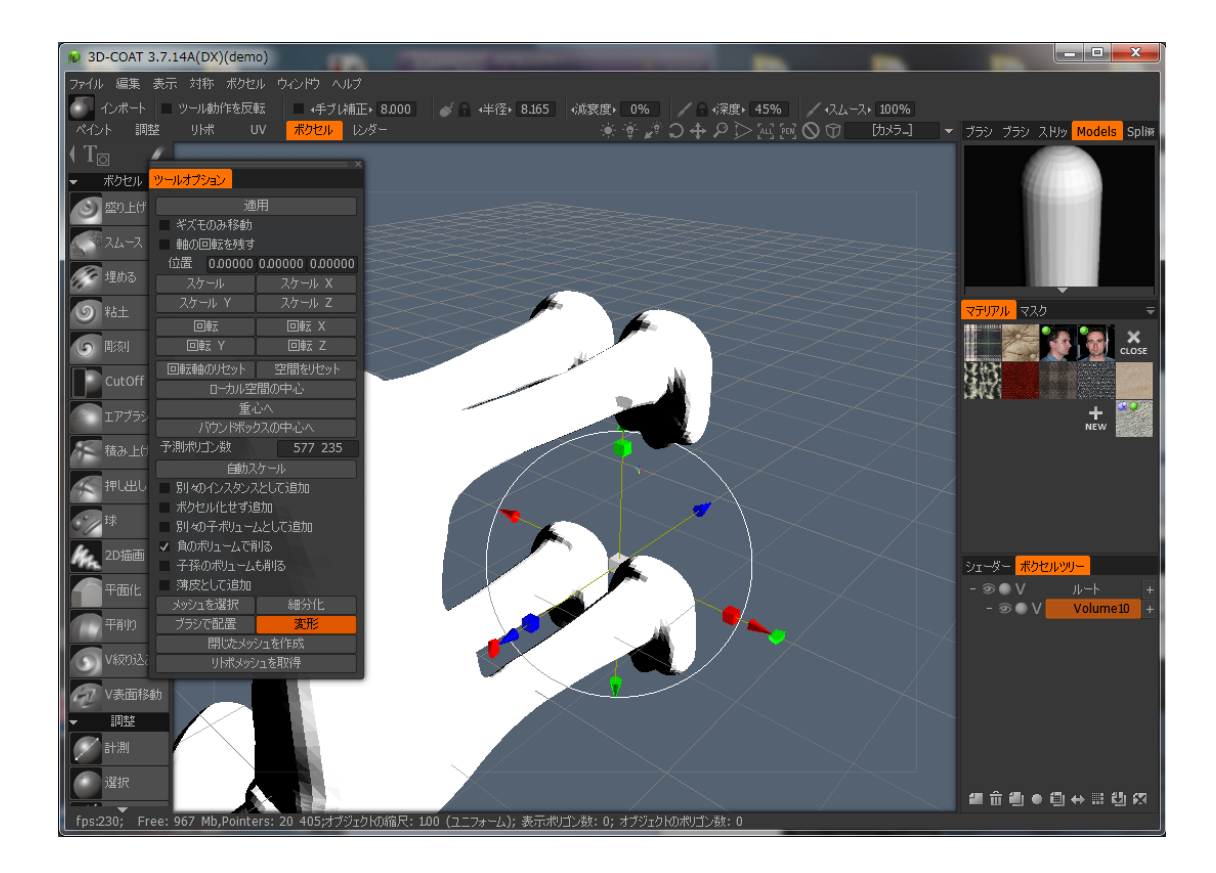

あとは回転Xボタンなどで角度を入力して、オブジェクトの角度を合わせて下さい。

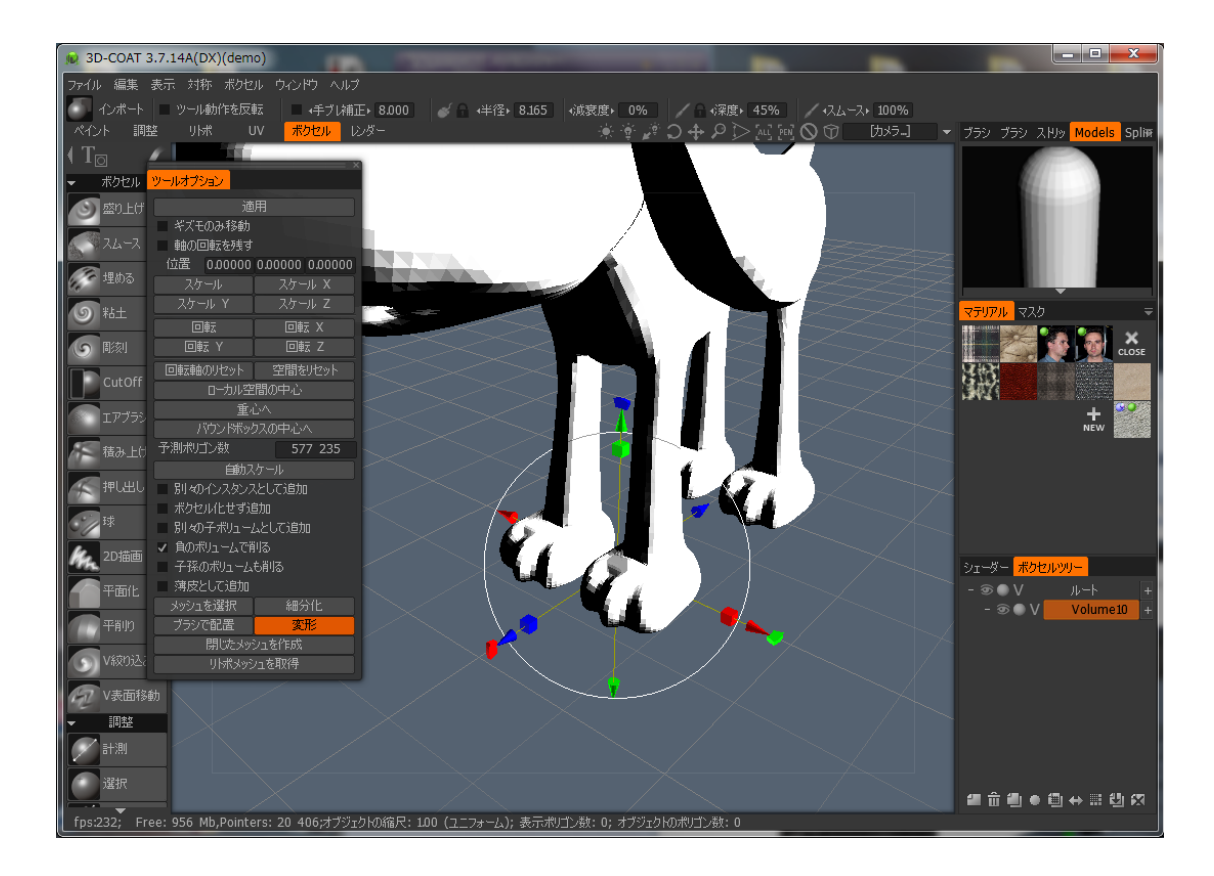

適用を押すとポリゴンがボクセル化されて2重に表示されます。表示されるダイア ログには「はい」を押すと良いでしょう。

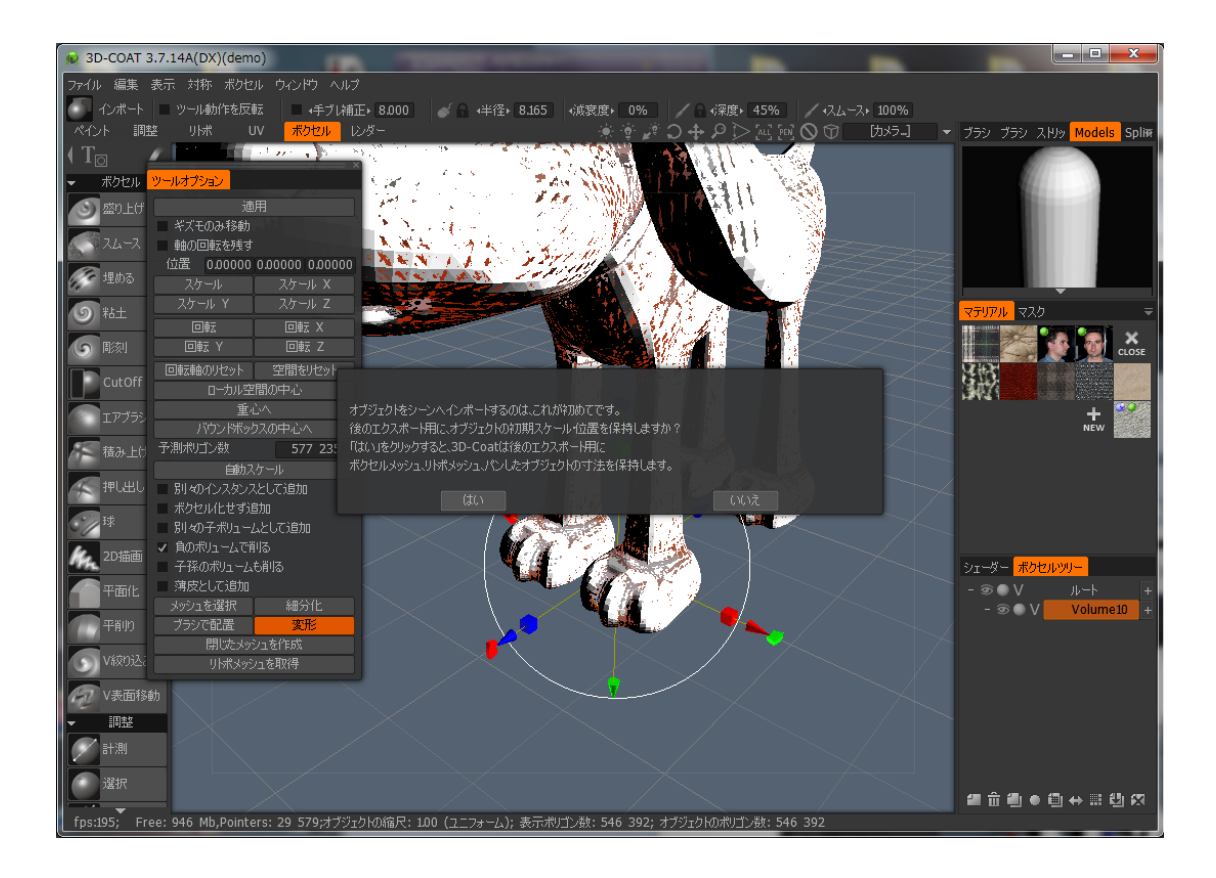

その後、ボクセルツールの「盛り上げ」などをクリックすると、ボクセルだけが表示されます。ボクセルの細かさなどを確認しましょう。

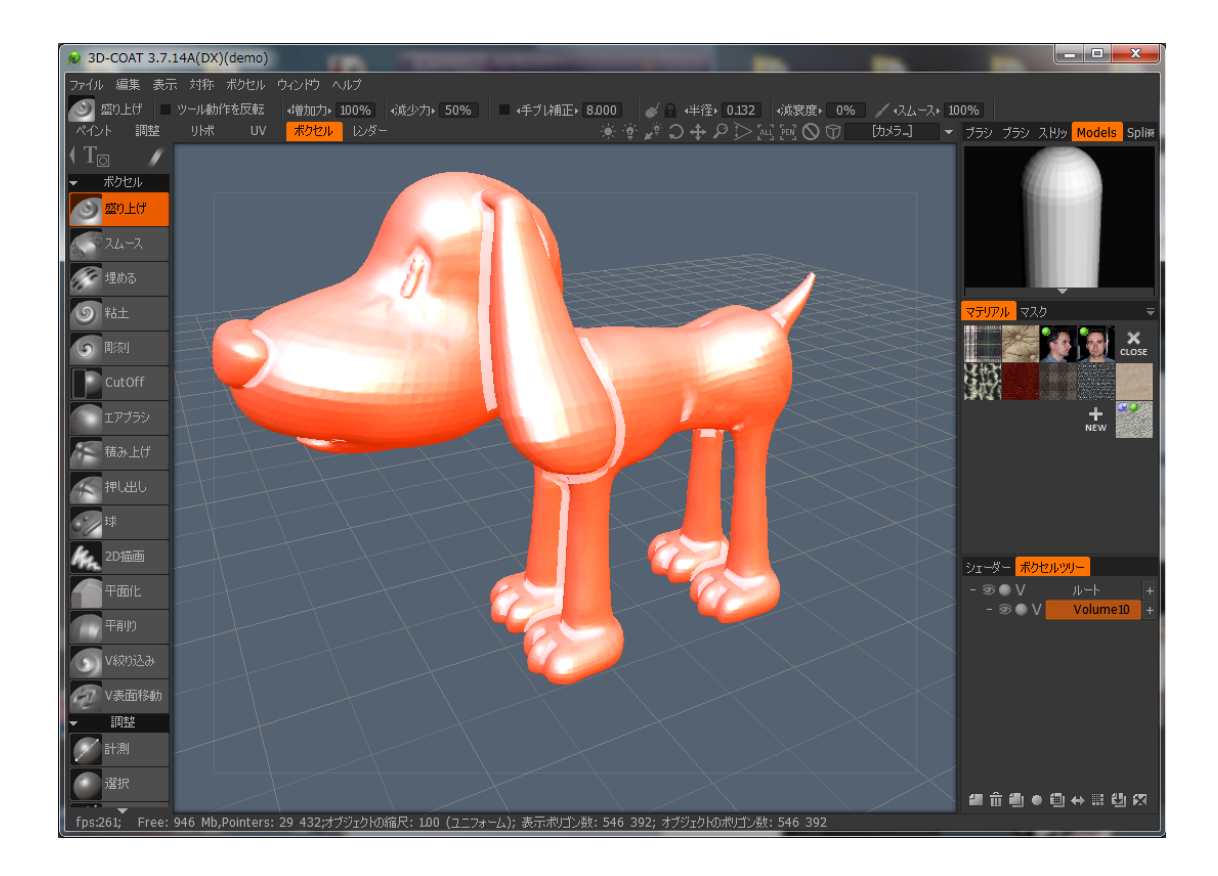

●ボクセル後の調整

ボクセルメニューの「すべてスムース」で表面の角ばりや、微細なノイズを消すこ とができます。あまりやりすぎるとディティールが消えるので注意して下さい。

| 荪       | ボクセル ウィンドウ へ | ルプ |                             |                                       |       |
|---------|--------------|----|-----------------------------|---------------------------------------|-------|
| ル動(<br> | 計測単位の定義      |    | 边力▶ 50%                     | ● ・手ブレ補正・                             | 000.8 |
| 小ポ      | シーンスケールを編集   |    |                             |                                       | - ÷.  |
|         | 解像度を上げる      |    |                             |                                       |       |
|         | 解像度調整        |    |                             |                                       |       |
|         | 対称コピー        |    |                             |                                       |       |
|         | 消去           |    |                             |                                       |       |
|         | すべてスムース      |    | オブミリテクト全(木を)                | 21、ポンガーます。                            |       |
|         | すべて表示        |    | リアフロフィエロキョン<br>('END'でショートカ | ~~~~~~~~~~~~~~~~~~~~~~~~~~~~~~~~~~~~~ |       |
|         | 表示状態を反転      |    |                             |                                       |       |
|         | 隠した部分を削除     |    |                             |                                       |       |
|         | 8割 お部分を切り離す  |    | tons 1                      |                                       | 25    |

このままだとボクセルが細かすぎる場合がありますので、その場合はボクセルメ ニューの「解像度調整」で、ポリゴン数を入力して下さい。

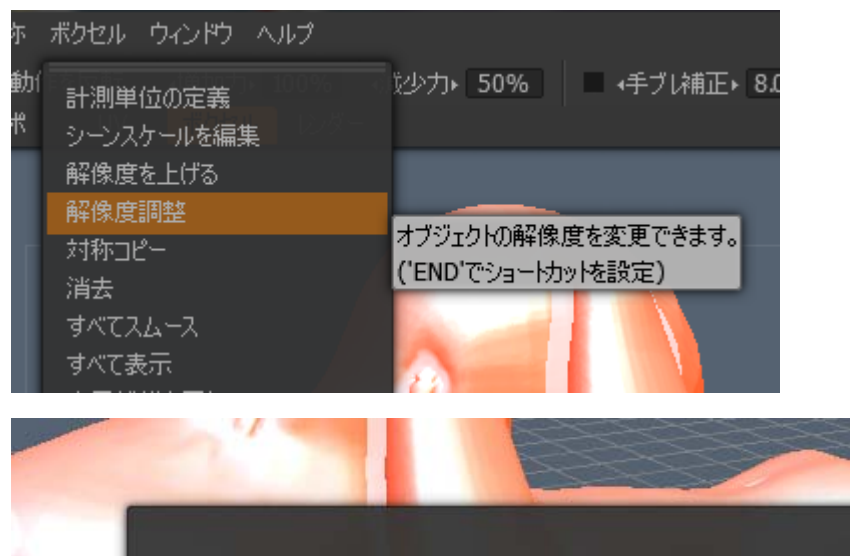

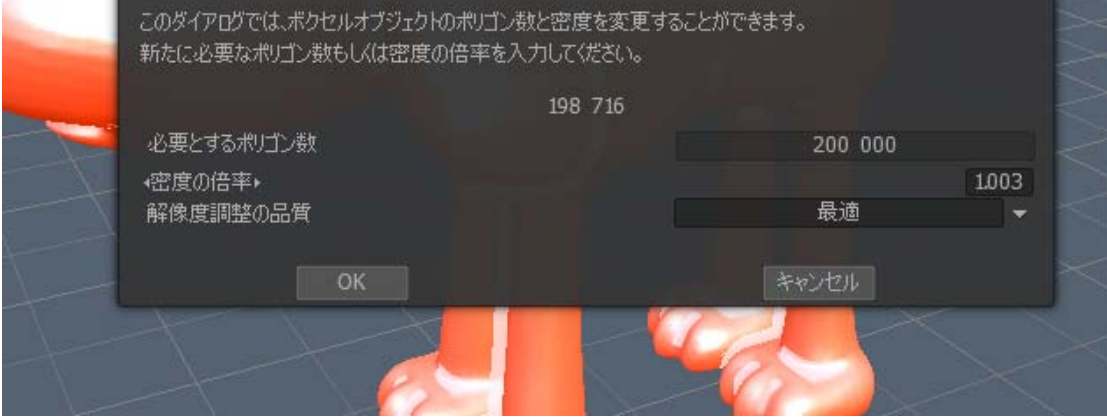

●データのエクスポート

作成したボクセルをメッシュとしてエクスポートするのは簡単です。ファイルメ ニューから「エクスポートー四角ボクセルメッシュをエクスポート」を選択して ファイル名を指定して書き出すことができます。

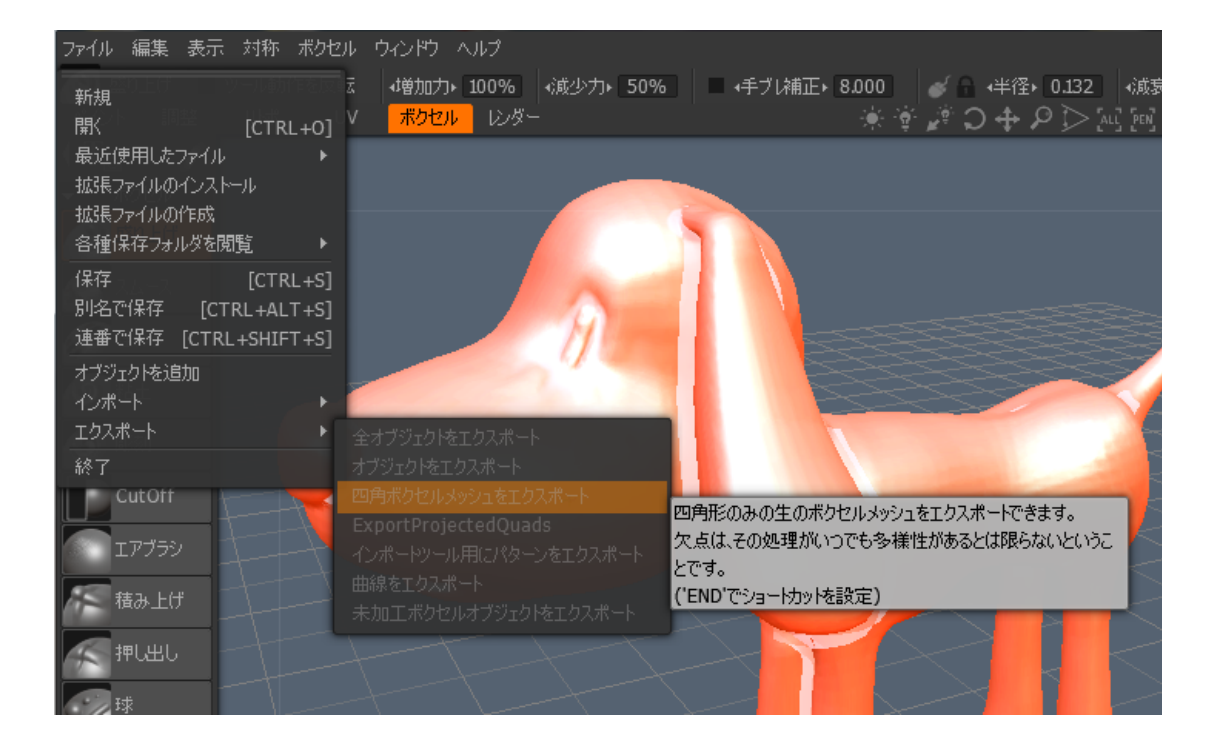